# 国家级中医药继续教育项目申报系统 申报人员注册说明

继续教育办公室 2019年10月28日

#### 账号注册流程

因第一年使用该系统,需要在使用中完善"申报单位库"中的数据,感谢您的支持!

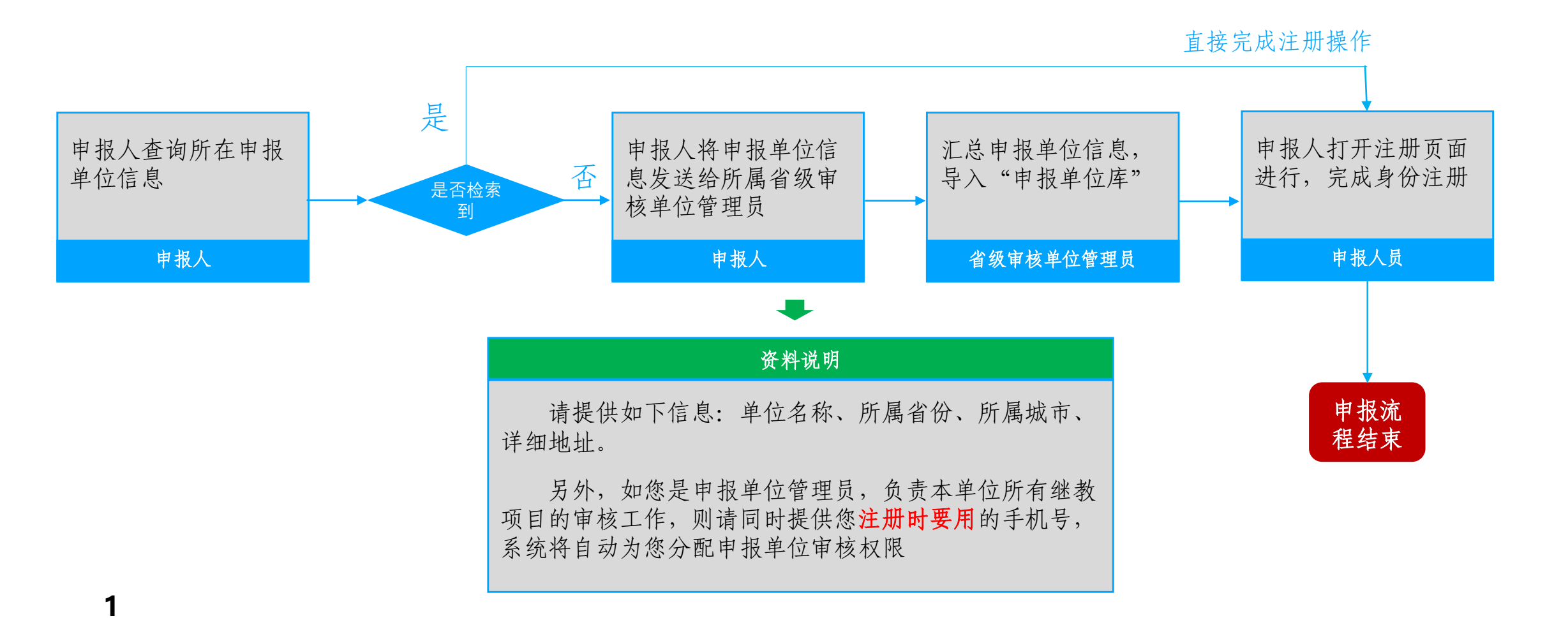

### 第一步、点击"用户注册"按钮

#### 在登录页面中, 点击"用户注册"按钮, 如下图所示。

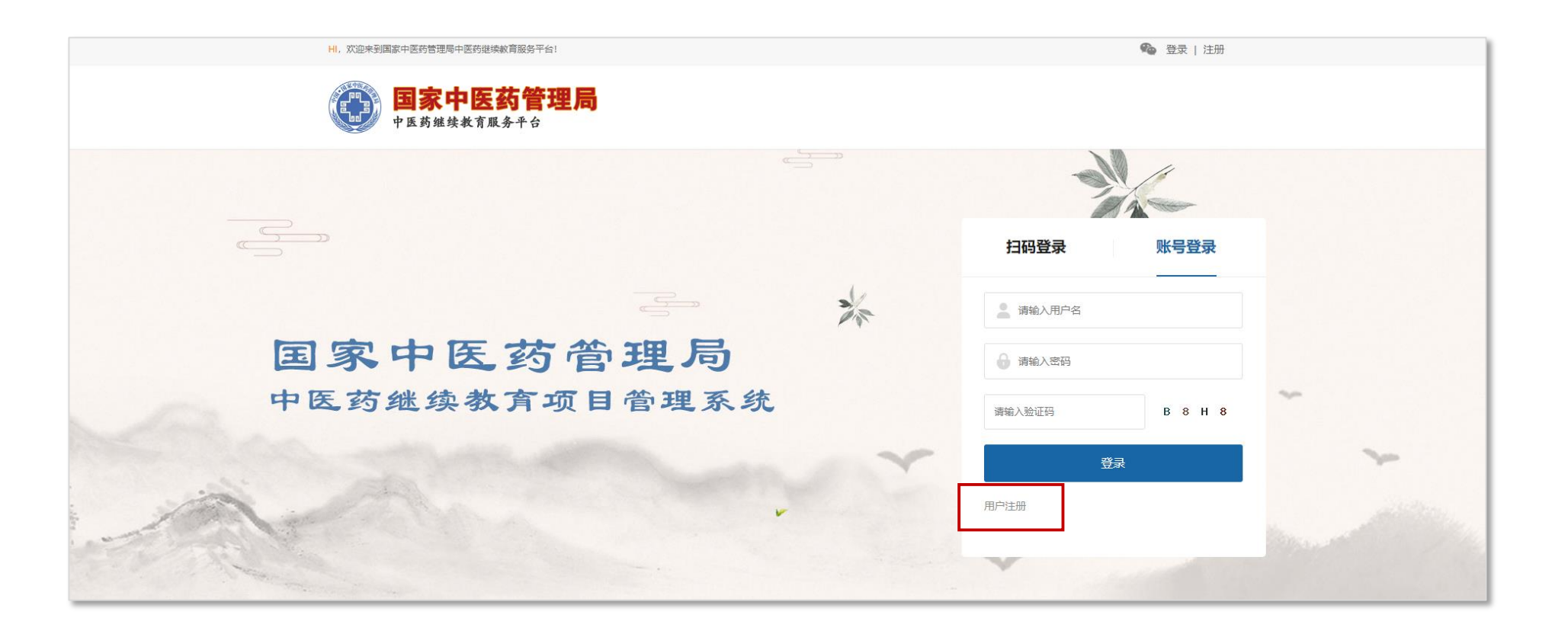

## 第二步、选择申报单位

在注册页面中,如图1所示,选在您所在省份,然后输入申报单位关键词点击"查询"按钮,页面即可显示查询结果,如图2所示,点击您所在申请单位的后面的"选择"按钮,即可完成第二步操作。

备注:①如检索到结果,请联系省级审核单位添加

②如检索到的申报单位信息有误,请联系省级审核单位修改,避免影响项目申报

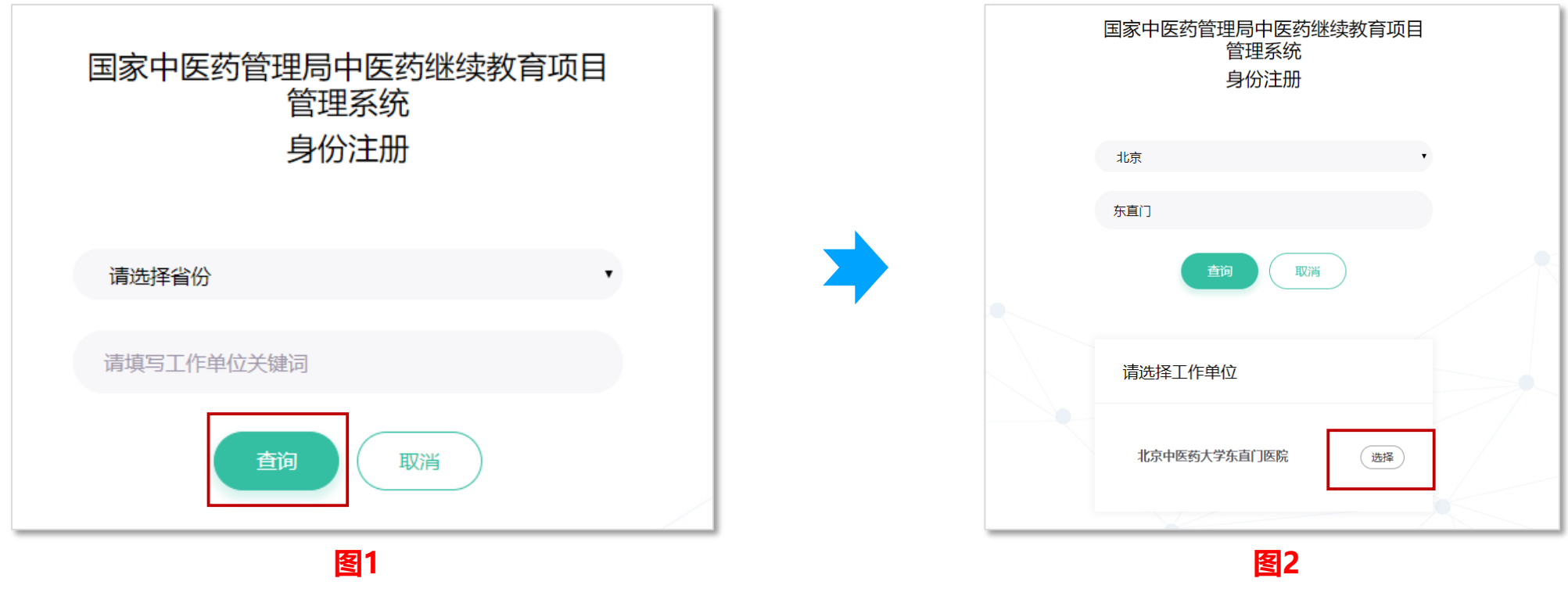

#### 国家级中医药继续教育项目申报系统

# 第三步、完善注册信息

选择该页面中,请如实填写您的身份信息,检查无误后,点击页面底部的"注册"按钮,即可完成注册流程, 进入申报系统中。

备注:①如您已经向省级审核单位管理员申报了"申报单位管理员"权限,请务必使用相同的手机号进行注册;②短信验证码发送问题:如遇系统繁忙,请在读秒结束后重试发送;

| [ | 国家中医药管理局中医药继续教育项目<br>管理系统<br>身份注册 |  |
|---|-----------------------------------|--|
|   | 请填写负责人姓名                          |  |
|   | 请选择性别                             |  |
|   | 北京中医药大学东直门医院                      |  |
|   | 请填写身份证号码                          |  |
|   | 请选择上级单位                           |  |
|   | 北京                                |  |
|   | 请选择城市                             |  |
|   | 请填写联系地址                           |  |
|   | 请填写手机号码                           |  |
|   | 清填写验证码                            |  |
|   | 请填写联系邮箱                           |  |
|   | 登录密码                              |  |
|   | 确认密码                              |  |
|   | 注册 取消                             |  |

#### 问题解答

#### 申请报资料填写问题

联系人:继续教育办公室

客服qq: 65764708

**系统操作使用问题,如网页不能打开、短信验证码不能发送等** 联系人:姜海洋 客服qq: 314900067